## Sending and Receiving SMS Messages

## Sending an SMS in AMPED

SMS messages can be sent to Leads and Contacts in AMPED who have a mobile number saved to their records. Click the SMS button in the Record Header to open the SMS Conversation Window. Click into the textbox and begin typing your message. Click "Send" to send your message when you are ready! All sent messages will be saved in the Conversation Window and can be found in the Activity History Section.

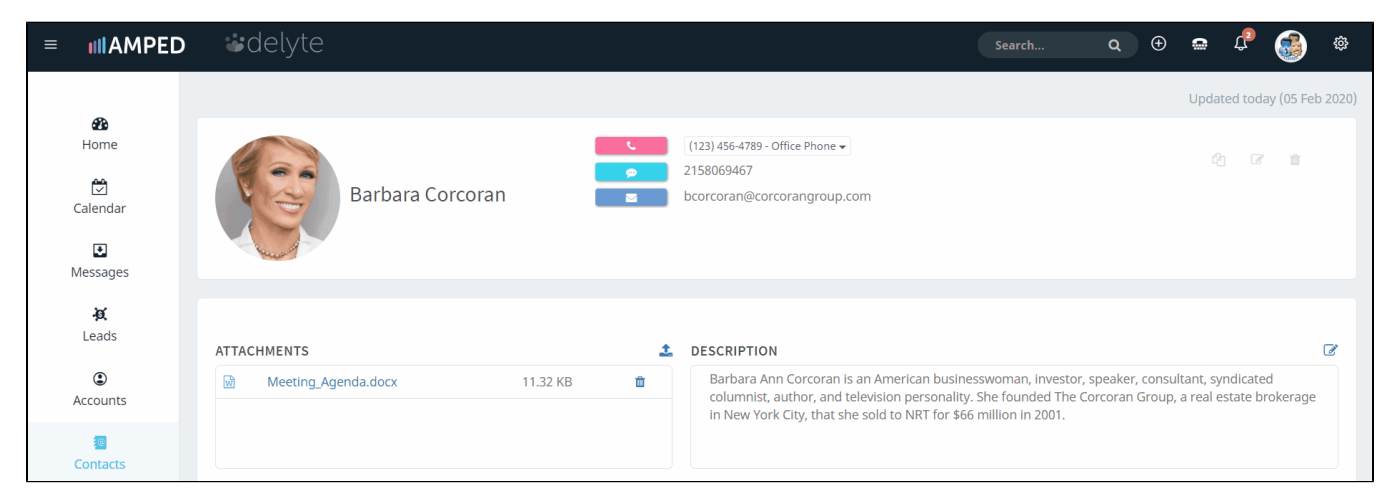

## **Receiving SMS from Known Numbers**

SMS messages received that from a mobile number that is saved to one record in AMPED will go directly to that record. These messages can be found in the SMS Conversation Window and in the Activity History. You will receive an in-app notification each time you receive an SMS message in AMPED.

| ΑCTIVITY ΗΙ                  | STORY    |         |     | 2 <sup>34</sup> |
|------------------------------|----------|---------|-----|-----------------|
| ALL                          | CALLS    | MEETING | SMS | TASKS           |
| <b>9 SMS</b><br>02-04-2020 1 | 11:44 AM |         |     |                 |
| <b>9 SMS</b><br>02-04-2020 1 | 11:44 AM |         |     |                 |
| <b>9 SMS</b><br>02-04-2020 1 | 11:44 AM |         |     |                 |
| <b>P</b> SMS<br>02-04-2020 1 | 11:30 AM |         |     |                 |

|                                                                                                    |                                               | Search Q 🏵 🛥 🦨 🚳                                                                                          | ŝ              |  |  |  |
|----------------------------------------------------------------------------------------------------|-----------------------------------------------|----------------------------------------------------------------------------------------------------|----------------|--|--|--|
|                                                                                                    |                                               | NOTIFICATIONS (05 Feb 2                                                                                   | 2020)          |  |  |  |
|                                                                                                    | (123) 456-4789 - Office Phone ▼<br>2158069467 | You have received a new SMS message from SM<br>Ronju (Contacts) or 1 more.<br>5 hours ago                 |                |  |  |  |
| 8                                                                                                    | bcorcoran@corcorangroup.com                   | You have received a new SMS message from Kristine<br>Apple (Contacts) or 1 more.<br>Yesterday at 12:02 pm |                |  |  |  |
|                                                                                                    |                                               | You have received a new SMS message from Kristine<br>Apple (Contacts).<br>Yesterday at 11:30 am           |                |  |  |  |
|                                                                                                    |                                               | You have received a new SMS message from                                                                  |                |  |  |  |
| 1                                                                                                    | DESCRIPTION                                   | See all notifications                                                                                     | 2              |  |  |  |
| Barbara Ann Corcoran is an American businesswoman, investor, speaker, consultant, syndicated columnist, author, and television personality. She founded The Corcoran Group, a real estate brokerage in New York City, that she sold to NRT for \$66 million in 2001. |                                               |                                                                                                    |                |  |  |  |
|                                                                                                    |                                               |                                                                                                    |                |  |  |  |
|                                                                                                    |                                               | ACTIVITIES                                                                                                | e <sup>p</sup> |  |  |  |
|                                                                                                    |                                               | Find Existing Q                                                                                           |                |  |  |  |
| ount Name                                                                                                    | iscok al The Corcoran Group                   |                                                                                                    |                |  |  |  |
| e                                                                                                    | CEO                                           |                                                                                                    |                |  |  |  |
| artmont                                                                                                    |                                               |                                                                                                    |                |  |  |  |

## **Receiving SMS from Unknown Numbers**

If you receive an SMS message from a mobile number that has multiple record associations or no record associations, the message with be sent to the SMS Records tab in your Messages Module. Here, you can create a new record or choose which record you wish to associate the SMS message to.

| Messages                         |                                |                                       |                                                              |  |
|----------------------------------|--------------------------------|---------------------------------------|--------------------------------------------------------------|--|
| CALL RE                          | CALL RECORDS EMAIL RECORDS     |                                       | SMS RECORDS                                                  |  |
| Showing 1 - 2 of 2 Date and Time | Page                           | 1 0 « « 1 » »<br>Message              | Save Delete Associate With - Owner                           |  |
| 02-04-2020 12:0                  | 2:00 PM +1 (215) 806-9467      | Yep, 3 still works. Talk to you then! | Select a record<br>Kristine Apple (Contacts) - Administrator |  |
| 02-04-2020 08:4                  | 5:50 AM +8801779849778<br>Page | thank you admin                       | Select a record                                              |  |